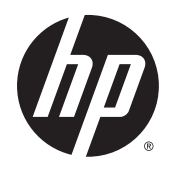

## HP ePrint Enterprise

Server Installation Guide

Release 4.2

#### **Copyright and License**

© Copyright 2015 HP Development Company, L.P.

Reproduction, adaptation, or translation without prior written permission is prohibited, except as allowed under the copyright laws.

The information contained herein is subject to change without notice.

The only warranties for HP products and services are set forth in the express warranty statements accompanying such products and services. Nothing herein should be construed as constituting an additional warranty. HP shall not be liable for technical or editorial errors or omissions contained herein.

Confidential computer software. Valid license from HP Development Company, L.P. required for possession, use or copying. Consistent with FAR 12.211 and 12.212, Commercial Computer Software, Computer Software Documentation, and Technical Data for Commercial Items are licensed to the U.S. Government under vendor's standard commercial license.

The information contained herein is subject to change without notice. All other product names mentioned herein may be trademarks of their respective companies.

Edition 4.2, 9/2015

#### **Trademark Credits**

Adobe<sup>®</sup>, Acrobat<sup>®</sup>, and PostScript<sup>®</sup> are trademarks of Adobe Systems Incorporated.

Microsoft<sup>®</sup>, Windows<sup>®</sup>, Windows<sup>®</sup> XP, and Windows Vista<sup>®</sup> are U.S. registered trademarks of Microsoft Corporation.

BlackBerry<sup>®</sup>, RIM<sup>®</sup>, Research In Motion<sup>®</sup>, SureType<sup>®</sup> and related trademarks, names and logos are the property of Research In Motion Limited and are registered and/or used in the U.S. and countries around the world. Used under license from Research In Motion Limited.

iPhone<sup>®</sup> and iPad<sup>®</sup> are registered trademarks of Apple Inc.

Android<sup>™</sup> is a trademark of Google Inc.

Good, Good Technology, Good Dynamics, and Good for Enterprise are trademarks of Good Technology Corporation and its related entities.

MobileIron, Connected Cloud, and MyPhone@Work are registered trademarks of Mobile Iron, Inc.

# **Table of contents**

| 1 Ov  | )verview                                                         | 1  |
|-------|------------------------------------------------------------------|----|
| 2 Ins | nstalling HP ePrint Enterprise                                   | 2  |
|       | 2.1 Installing a Primary Host                                    | 2  |
|       | 2.1.1 HP Print License Service                                   |    |
|       | 2.2 Installing a Secondary Host                                  | 12 |
| 3 Un  | Ininstalling HP ePrint Enterprise                                |    |
|       | 3.1 Uninstall HP ePrint Enterprise using the installation wizard | 17 |
|       | 3.2 Uninstall HP ePrint Enterprise from the Control Panel        | 19 |
| 4 Up  | Ipgrade overview                                                 | 20 |
|       | 4.1 Upgrade                                                      | 20 |
|       | 4.2 Upgrading a Primary Host                                     | 20 |
|       | 4.3 Upgrading a Secondary host                                   | 23 |
| 5 Su  | upport                                                           | 26 |
|       | 5.1 For LES channel partners and customers using POCs            | 26 |
|       | 5.2 For Enterprise paid customers                                | 26 |
|       | 5.3 For Technology Consultants (TCs)                             | 27 |
|       | 5.4 Specific to product licensing                                | 27 |

# List of figures

| Figure 2-1  | InstallShield Wizard                              | 2 |
|-------------|---------------------------------------------------|---|
| Figure 2-2  | End User License Agreement                        | 2 |
| Figure 2-3  | Installing a Primary instance                     | 4 |
| Figure 2-4  | Install SQL Server                                | 4 |
| Figure 2-5  | SQL Server credentials                            | 5 |
| Figure 2-6  | Setting custom user credentials for SQL           | 6 |
| Figure 2-7  | Service logon information                         | 6 |
| Figure 2-8  | Security settings                                 | 7 |
| Figure 2-9  | Setting email for notifications                   | 8 |
| Figure 2-10 | Printing domains                                  | 8 |
| Figure 2-11 | Begin installation                                | 9 |
| Figure 2-12 | HP Print License Service                          | 9 |
| Figure 2-13 | Install device software 1                         | 0 |
| Figure 2-14 | HP Print License Service installation 1           | 1 |
| Figure 2-15 | Installing a Secondary Instance 1                 | 4 |
| Figure 2-16 | Primary / Secondary Security options must match 1 | 5 |
| Figure 2-17 | Install screen 1                                  | 6 |
|             |                                                   |   |

## Overview

HP ePrint Enterprise is a client/server solution consisting of mobile applications with access to printable content and a back end server inside your company's network. This solution is capable of receiving plain content (such as Word documents, images, PDFs, etc.) and rendering and printing as a normal print job.

## 2 Installing HP ePrint Enterprise

This chapter describes how to install the HP ePrint Enterprise solution. Before beginning the installation process, please refer to the <u>HP ePrint Enterprise Installation Checklist</u> to verify that all stated requirements have been met.

### **2.1 Installing a Primary Host**

To install HP ePrint Enterprise, complete the following steps:

 Open the folder where you have downloaded the installation files, and then double-click the HP\_ePrint\_Ent\_SW\_64-bit\_vY.Y\_CZ997-105XX.exe file.

**NOTE:** "Y.Y" represents version number (i.e., 3.2). "XX" is arbitrary number for each release.

2. In the InstallShield Wizard window, click **Next**.

Figure 2-1 InstallShield Wizard

| 변 HP ePrint | Enterprise Edition - InstallShield Wizard                                                                                                    |
|-------------|----------------------------------------------------------------------------------------------------|
| 3           | Welcome to the InstallShield Wizard for HP<br>ePrint Enterprise Edition<br>The InstallShield® Wizard will install HP ePrint Enterprise<br>Edition on your computer. To continue, click Next. |
| 2           | WARMING: This program is protected by copyright law and<br>international treaties.                                                                                                    |
|             | < Back Next > Cancel                                                                                                    |

3. Accept the End User License Agreement and click Next.

Figure 2-2 End User License Agreement

| er.                                                                                                    | The entitle enterprise consist instantanena vitzaren                                                                                                    |     |
|----------------------------------------------------------------------------------------------------|----------------------------------------------------------------------------------------------------|-----|
| Licens                                                                                                    | e Agreement                                                                                                    |     |
| Pleas                                                                                                    | e read the following license agreement carefully.                                                                                                    |     |
| <b></b>                                                                                                    | End User License Agreement                                                                                                    | ^   |
| 1000 00 4 00                                                                                                   | T BEA D OA DEDITH I V DEBOARE DEBAC THREE CORTERA DE DECONTOR. TU:-                                                                                                    |     |
| PLEASI<br>End-Us<br>the entit<br>the soft<br>agreeme<br>in online<br>guide an<br>User I                        | E READ CAREFULLY BEFORE USING THIS SOFTWARE PRODUCT: This<br>er locate Agreement ("EULA") is a contract between (a) you (either an individual or<br>try you represent) and (b) Hewleti-Fackard Company ("HP") that governs your use of<br>ware product ("Softwar"). This EULA does not apply if there is a separate license<br>in between you and HP or its suppliers for the Software, including a hornes agreement<br>documentation. The term: Softwar" may include (c) associated media, (a) a suer<br>d other printed materials, and (iii) "online" or electronic documentation. (collectively<br>locamentation").                                                                                                    |     |
| PLEAS<br>End-Us<br>the entit<br>the soft<br>agreeme<br>in online<br>guide an<br>User I                         | E READ CAREFULLY BEFORE USING THIS SOFTWARE PRODUCT. This<br>en locate Agreement ("EULA") is a contrast tetween (a) you (either an individual or<br>try you represent) and (b) Hewleth-Fackard Company ("HP") that governa your use of<br>ware product ("Softwar"). This EULA does not goply if there is a separate license<br>in between you and HP or its suppliers for the Software, including a beense agreement<br>documentation. The term: Softwar" may include (c) associated media, (a) a suer<br>d other printed materials, and (iii) "online" or electronic documentation (collectively<br>loccamentation").<br>http://www.interview.compared.compared and the software in the located media (collectively<br>loccamentation").                                                            | 2   |
| PLEASE<br>End-Us<br>the entit<br>the soft<br>agreeme<br>in online<br>guide an<br>User I<br>I acco<br>I do r    | E READ CAREFULLY BEFORE USING THIS SOFTWARE PRODUCT. This<br>in biceae Agreement ("BLLA") is a contract between (a) you (either an individual or<br>try you represent) and (b) Hewlets-Rackerd Company ("HP") that governa your use of<br>ware product ("Softwar"). This EULA does not gaply if there is a separate license<br>in between you and HP or its suppliers for the Software, including a betwee agreement<br>documentation. The term: Softwar" may include (c) associated media, (a) a suer<br>d other printed materials, and (iii) "online" or electronic documentation.(collectively<br>locamentation").<br>http://www.interview.compared.compared in the software is a separate<br>printed materials, and (iii) "online" or electronic documentation.(collectively<br>locamentation"). |     |
| PLEAS<br>End-Us<br>the entit<br>the soft<br>agreeme<br>in online<br>guide an<br>User I<br>0 I acco<br>0 I do r | E READ CAREFULLY BEFORE USING THIS SOFTWARE PRODUCT. This<br>en locate Agreement ("BLUA") is a contract between (a) you (either an individual or<br>try you represent) and (b) Hewlett-Rackerd Company ("HP") that governa your use of<br>ware product ("Softwar"). This EULA does not goply if there is a separate license<br>at between you and HP or its suppliers for the Software, including a beense agreement<br>documentation. The term: Softwar" may include (c) associated media, (a) a suer<br>d other printed materials, and (iii) "online" or electronic documentation.(collectively<br>loccumentation").<br>mpt the terms in the license agreement<br>with accept the terms in the license agreement.<br>6d                                                                            | ( ) |

4. After the installer checks the system for required hardware, privileges, and installed software, and installs the required components, click **Next**.

| <u>ال</u>             | HP ePrint Enterprise Edition - InstallShield Wizard                                      |  |  |  |
|-----------------------|------------------------------------------------------------------------------------------|--|--|--|
| HP ePrint             | Enterprise System Requirements Check                                                     |  |  |  |
| Please v              | vat while the installer checks the system requirements.                                  |  |  |  |
| The inst<br>several r | aller is checking and installing the following requirements. This might take<br>minutes. |  |  |  |
| Mach                  | ine Requirements                                                                         |  |  |  |
| Hardware requirements |                                                                                          |  |  |  |
| 0                     | Administrative privileges                                                                |  |  |  |
| Wind                  | ows Roles and Features                                                                   |  |  |  |
| 0                     | Web Server (IIS)                                                                         |  |  |  |
| 0                     | SMTP Server                                                                              |  |  |  |
| •                     | Message Queuing                                                                          |  |  |  |
| Othe                  | r Requirements                                                                           |  |  |  |
| 0                     | Microsoft Office®                                                                        |  |  |  |
| InstalShield          |                                                                                          |  |  |  |
|                       | < Back Next > Cancel                                                                     |  |  |  |
|                       | 116/11 2 500 1000                                                                        |  |  |  |

**NOTE:** If the requirements listed under *Machine Requirements* and *Windows Roles and Features* are not met, the installation will fail. The installation will continue even if Microsoft Office is not installed on the system. However, to print Microsoft Office documents from HP ePrint Enterprise, you must manually install Microsoft Office and the corresponding Office Primary Interop Assemblies (PIA) after the HP ePrint Enterprise installation is complete. If Microsoft Office is installed and PIA is not installed, the installer silently installs the corresponding PIA.

If any of the operating system source files required for installing the pre-requisites are missing in Windows Server 2012 or Windows Server 2012 R2 systems, the installer prompts for the location of these files. Select the location of the source file, and then click **OK** to continue the installation. The installation will fail if the correct path is not specified.

| Libraries     Administrator     Computer     Network     Control Panel | Administrator<br>Computer<br>Network<br>Control Panel |
|------------------------------------------------------------------------|-------------------------------------------------------|
| Administrator Computer Vetwork Control Panel                           | Administrator<br>Computer<br>Network<br>Control Panel |
| Verwork                                                                | Computer<br>Network<br>Control Panel                  |
| Network<br>Control Panel                                               | Control Panel                                         |
| Control Panel                                                          | Control Panel                                         |
|                                                                        | Recycle Bin                                           |
| Recycle Bin                                                            | Necycle bill                                          |
|                                                                        |                                                       |
|                                                                        |                                                       |
|                                                                        |                                                       |
|                                                                        |                                                       |
|                                                                        |                                                       |

5. In the Host Configuration window, specify the following:

- To install HP ePrint Enterprise as a primary instance, select **Install HP ePrint Enterprise as a** primary instance.
- If a SQL Server is already installed, or to install a SQL Server on the same system where you install HP ePrint Enterprise, select **Use local SQL Server**.
- To use a remote SQL Server, select **Use remote SQL Server**.

NOTE: There can be only one Primary instance, with as many Secondary instances as required. All instances share the same SQL database. For more information about Primary and Secondary instances and scalability, refer to the <u>HP ePrint Enterprise Architectural Overview</u>.

Figure 2-3 Installing a Primary instance

| y        | HP ePrint Enterpris                                                      | se Edition - Inst                            | allShield Wizar          | d 🖌             |
|----------|--------------------------------------------------------------------------|----------------------------------------------|--------------------------|-----------------|
| HP eP    | rint Enterprise Host Configu                                             | ration                                       |                          | 4               |
| You      | can install multiple instances of H                                      | IP ePrint Enterprise ba                      | ased on usage load.      |                 |
| Hos      | t Configuration:                                                         |                                              |                          |                 |
| S(<br>H  | pecify the environment settings t<br>P ePrint Enterprise, set this as th | hat HP ePrint Enterpr<br>e primary instance. | rise will use. For a sin | gle instance of |
| • 1      | install HP ePrint Enterprise as the                                      | primary instance                             |                          |                 |
|          | Use local SQL Server                                                     |                                              |                          |                 |
| C        | Use remote SQL Server                                                    |                                              |                          |                 |
| 04       | A primary instance of HP ePrint Er                                       | nterprise exists                             |                          |                 |
| Sp       | pecify the location of the primary                                       | instance (e.g.primary                        | vinstance.yourcompa      | ny.com)         |
| Г        |                                                                          |                                              |                          |                 |
| Se       | scurity token (Can be generated                                          | on the administration                        | page of the primary      | instance)       |
|          |                                                                          |                                              |                          |                 |
| etalishi | eld                                                                      |                                              |                          |                 |
|          |                                                                          | < Back                                       | Next                     | Canaal          |
|          |                                                                          |                                              |                          |                 |

If SQL Server is not installed on the system, the **Host Configuration** window displays an additional option to install SQL Server. To install SQL Server, click **Install SQL Server 2008**.

Figure 2-4 Install SQL Server

| É .      | HP ePrint Ent                                           | erprise Edition - Ins                      | stallShield Wiza        | rd 📕              |
|----------|---------------------------------------------------------|--------------------------------------------|-------------------------|-------------------|
| HP eP    | rint Enterprise Host Co<br>can install multiple instanc | onfiguration<br>es of HP ePrint Enterprise | based on usage load     | 2                 |
| Hos      | st Configuration:<br>pecify the environment se          | ttings that HP ePrint Enter                | prise will use. For a s | ingle instance of |
| HS       | P ePrint Enterprise, set th                             | is as the primary instance.                |                         |                   |
|          | No local SOL Server is for                              | as the primary instance                    | Install SOL Serv        | er 2008           |
| 0        | Use remote SQL Server                                   |                                            |                         |                   |
| OA       | A primary instance of HP e                              | Print Enterprise exists                    |                         |                   |
| Sp       | pecify the location of the p                            | ri <u>m</u> ary instance (e.g.prima        | ryinstance.yourcomp     | bany.com)         |
| 5        | ecurity token (Can be can                               | wated on the administratio                 | o page of the primer    | v instance)       |
| Ĩ        | econcy concert (can be gene                             | araced on the administratio                | in page or the primar   | y instance)       |
|          |                                                         |                                            |                         |                   |
| tallShie | ield                                                    |                                            | 1                       |                   |
|          |                                                         | < Rack                                     | Manut h                 |                   |

After selecting the required options, click **Next**.

- 6. In the Database Server window, specify the following:
  - Select the SQL database server instance to which you want to connect HP ePrint Enterprise. If you selected **Use local SQL Server** in the previous step, clicking the dropdown arrow should automatically display the default connection string, (local)\SQLEXPRESS. If not displayed, manually enter it.

OR

If **Use remote SQL Server** was selected in the previous step, specify the remote SQL Server instance name.

NOTE: For more information about enabling remote connection to SQL Server, refer to the <u>HP ePrint</u> <u>Enterprise Installation Checklist</u>.

- For **Connect using:** options, select either to connect using **Windows authentication credentials of the current user** (default option), or server authentication using credentials.
- In the **Name of database catalog** field, specify a database name for HP ePrint Enterprise. If left empty, the default name is **CloudPrint**.

Figure 2-5 SQL Server credentials

| Select the Database server instance to which you want to connect:  (local)\SQLEXPRESS  Browse.  Connect using:  Windows authentication credentials of current user  Server authentication using the Login ID and Password below  Login ID: Sa Password: Name of database catalog (Otherwise, leave this empty):  Browse.  Browse.  Browse.                           | atabase Server<br>Select database r                                                                                     | r<br>server and authentica                                                    | ation method                                                     |          | 2      |
|----------------------------------------------------------------------------------------------------|----------------------------------------------------------------------------------------------------|-------------------------------------------------------------------------------|------------------------------------------------------------------|----------|--------|
| Select the Database server instance to which you want to connect:   (local)\SQLEXPRESS   Connect using: <ul> <li>Windows authentication credentials of current user</li> <li>Server authentication using the Login ID and Password below</li> <li>Login ID: sa</li> <li>Password:</li> <li>Name of database catalog (Otherwise, leave this empty):</li> </ul> Browse |                                                                                                    |                                                                               |                                                                  |          |        |
| (local)\SQLEXPRESS       ✓       Browse.         Connect using:       ●       Windows authentication credentials of current user         ○       Server authentication using the Login ID and Password below                                                                                                    | Select the <u>D</u> ataba                                                                                               | ase server instance to                                                        | o which you want to                                              | connect: |        |
| Connect using:                                                                                                    | (local) \SQLEXPR                                                                                                    | ESS                                                                           |                                                                  | ~        | Browse |
| Windows authentication credentials of current user     Server authentication using the Login ID and Password below     Login ID: sa     Password:     Mame of database catalog (Otherwise, leave this empty):     Browse.                                                                                                    | Connectusing                                                                                                    |                                                                               |                                                                  |          |        |
| Server authentication using the Login ID and Password below     Login ID: sa     Password:     Mame of database catalog (Otherwise, leave this empty):     Browse.                                                                                                    | CONTRICCT USING.                                                                                                    |                                                                               |                                                                  |          |        |
| Login ID: sa<br>Password:<br>Name of database catalog (Otherwise, leave this empty):<br>Browse<br>Browse                                                                                                    | <ul> <li>Windows auth</li> </ul>                                                                                        | nentication credential                                                        | s of current user                                                |          |        |
| Password:<br>Name of database catalog (Otherwise, leave this empty):<br>IlShield                                                                                                    | Windows author     Server auther                                                                                        | nentication credential<br>ntication using the Lo                              | s of current user<br>gin ID and Password                         | d below  |        |
| Name of database catalog (Otherwise, leave this empty): Browse.                                                                                                    | <ul> <li>Windows auth</li> <li>Server auther</li> <li>Login ID:</li> </ul>                                              | nentication credential<br>ntication using the Lo<br>sa                        | s of current user<br>gin ID and Password                         | d below  |        |
| Browse                                                                                                    | Windows auth     Server auther     Login ID:     Password:                                                              | nentication credential<br>ntication using the Lo<br>sa                        | s of current user<br>gin ID and Password                         | i below  | -      |
| allShield                                                                                                    | <ul> <li>Windows auth</li> <li>Server auther</li> <li>Login ID:</li> <li>Password:</li> <li>Name of databasi</li> </ul> | nentication credential<br>ntication using the Lo<br>sa                        | s of current user<br>gin ID and Passwor<br>, leave this empty):  | i below  | _      |
|                                                                                                    | Windows auth     Server auther     Login ID:     Password:     Name of database                                         | nentication credential<br>ntication using the Lo<br>sa<br>catalog (Otherwise, | s of current user<br>gin ID and Password<br>, leave this empty): | d below  | Browse |
| Advanced / Back Next > Cance                                                                                                    | Windows authors     Server authors     Login ID:     Password:     Name of database                                     | nentication credential<br>ntication using the Lo<br>sa<br>catalog (Otherwise, | s of current user<br>gin ID and Password<br>, leave this empty): | d below  | Browse |

 To use an existing SQL Server account, or to create a new account, go to the Advanced tab. Enter User ID and Password information, and then click OK.

To connect to the database, HP ePrint Enterprise installation creates a SQL Server user account with predefined User ID and Password. This approach works for most installations, but should there be a need, HP ePrint Enterprise allows the use an existing SQL Server account, or for creation of an account that complies with your corporate policies.

| Figure 2-6 | Setting | custom | user | credentials | s for | SQL |
|------------|---------|--------|------|-------------|-------|-----|
|------------|---------|--------|------|-------------|-------|-----|

| 😸 HP e                     | Print Enterprise Edition - InstallShield Wizard                                    |
|----------------------------|------------------------------------------------------------------------------------|
| Enter the user id          | and password used for connecting to ePrint Enterprise database.                    |
| User ID:                   | Eloudprint                                                                         |
| Password:                  | •••••                                                                              |
| Confirm Password           | :                                                                                  |
| Warning: F<br>policy of yo | or new users the password entered should adhere to the password<br>our SQL server. |
|                            | OK Cancel                                                                          |

NOTE: Make sure the password provided complies with SQL Server Login password policy. Otherwise, installation will fail.

After selecting the required options, click Next.

7. In the HP ePrint Enterprise Service Logon Information window, enter the credentials for the Windows account that the HP ePrint Enterprise Windows services will use.

**IMPORTANT:** This account must have administration rights on the local machine; otherwise the services will not start properly.

- In the User name field, enter the user name in the DOMAIN\username format (if this is a domain account). For local accounts, use COMPUTER NAME\username. You can also use the Browse button to select domain and user name.
- In the **Password** field, enter the password and click **Next** to verify. If this is a domain account, it
  may take a few minutes to verify the credentials.

| 遢                      | HP ePrint Enterpris                                                        | e Edition - Inst                             | allShield Wiz                          | ard 🗙                                |
|------------------------|----------------------------------------------------------------------------|----------------------------------------------|----------------------------------------|--------------------------------------|
| HP ePr<br>Speci        | rint Enterprise Service Logor<br>ify a user name and password              | n Information                                |                                        | L                                    |
| Speci<br>logon<br>User | ify the user name and password<br>n. The user account must have b<br>name: | of the user account<br>een already created   | that HP ePrint ser<br>in the DOMAIN(Us | vices will use to<br>er name format. |
| com                    | panydomain\HPePrint                                                        |                                              |                                        | Browse                               |
| Passv                  | word:                                                                      |                                              |                                        |                                      |
|                        | ••••••                                                                     |                                              |                                        |                                      |
|                        | Warning: This user account m<br>computer. Otherwise, the inst              | ust have Administrat<br>tallation will fail. | ive privileges on t                    | he local                             |
| InstallShie            | eld                                                                        |                                              |                                        |                                      |
|                        |                                                                            | < Back                                       | Next >                                 | Cancel                               |

Figure 2-7 Service logon information

IMPORTANT: HP recommends using a domain account instead of a local administration account – if a local admin account is provided, you may have problems with secure pull printing credentials. For more information about domain account, see the <u>HP ePrint Enterprise Troubleshooting Guide</u> and <u>HP ePrint Enterprise Administration Guide</u>.

After selecting the required options, click **Next**.

- 8. In the **HP ePrint Enterprise Security Settings** window, select the security level that clients should use to communicate with HP ePrint Enterprise.
  - Select Enhanced Security to allow communication with HP ePrint Enterprise using enhanced security (HTTPS protocol).
  - Select **Backward compatibility with low security** to allow communication with HP ePrint Enterprise using low security (HTTP protocol).

Figure 2-8 Security settings

| <b>H</b>  | HP ePrint Enterp                                                  | rise Edition - Inst                                | allShield Wiza                  | rd 💌            |
|-----------|-------------------------------------------------------------------|----------------------------------------------------|---------------------------------|-----------------|
| HP eP     | Print Enterprise Security Se                                      | ettings                                            |                                 |                 |
| Cho       | ose the security level for ePrint                                 | t Enterprise dient comm                            | nunications                     |                 |
| Sel       | ect security level                                                |                                                    |                                 |                 |
| Enh       | hanced security uses encrypted<br>thorization credentials. Backwa | d communications and a<br>rd compatibility does ne | automatically change<br>either. | es dient-server |
| (         | Enhanced security                                                 |                                                    |                                 |                 |
|           | Use existing certificate (                                        | HP recommends to use                               | a valid certificate)            |                 |
|           | prema                                                             |                                                    | ~                               |                 |
|           | O Create Self-signed certi                                        | ficate                                             |                                 |                 |
| (         | Backward compatibility with l                                     | ow security                                        |                                 |                 |
|           |                                                                   |                                                    |                                 |                 |
|           |                                                                   |                                                    |                                 |                 |
| nstallShi | eld                                                               |                                                    |                                 |                 |
|           |                                                                   |                                                    |                                 |                 |

After selecting the required options, click Next.

- 9. In the HP ePrint Enterprise Email Server Settings window, enter the following email settings to be used by new mobile client activation processes, notifications, and reports:
  - **Email Address** Enter the email address from which users will receive activations, job notifications, and automatic reports.
  - **SMTP server** Enter the SMTP server name
  - SMTP username Enter the SMTP user name (optional).
  - **SMTP password** Enter the password for the user name.
  - SMTP Port Enter the port number on which the SMTP server listens for connections.
  - Use secure connections Select this check box if you want to use SSL to connect to SMTP server.

These settings can be changed later from the administration console.

#### Figure 2-9 Setting email for notifications

| P ePrint Enterprise E-I                                | Iail Server Settings                                                            |
|--------------------------------------------------------|---------------------------------------------------------------------------------|
| Enable HP ePrint Enterpri<br>reports.                  | e to send activations, job notifications and automatic                          |
| E-Mail sending config                                  | ration                                                                          |
| This enables HP ePrint En<br>notifications and automat | erprise to send E-Mails using your mail server.(activations, job<br>c reports). |
| E-Mail Address:                                        | SMTP Username (only if needed):                                                 |
|                                                        |                                                                                 |
| SMTP Server:                                           | SMTP Password:                                                                  |
|                                                        |                                                                                 |
| SMTP Port:                                             |                                                                                 |
| 25                                                     | Use secure connection                                                           |
| If enterprise E-Ma<br>secure connection                | Il server does not support secure connection, then uncheck Use                  |
|                                                        |                                                                                 |

After selecting the required options, click Next.

- 10. In the HP ePrint Enterprise Optional Settings window, enter the following:
  - In the **Domains** field, enter the specific domains from which you want to allow users to print. For example, if you specify hp.com, users with emails @hp.com will only have access to HP ePrint Enterprise. You can enter multiple values, separated by commas.

**IMPORTANT:** If this field is left empty, users will not be allowed to be auto-provisioned into the system.

• In the **Usage Metrics Reports and Notifications** field, enter the email address from which users receive metrics and notifications.

Figure 2-10 Printing domains

| į۳           | HP ePrint Enterprise Edition - InstallShield Wizard                                                                                        |
|--------------|----------------------------------------------------------------------------------------------------|
| HP eP        | rint Enterprise Optional Settings                                                                                                    |
| Spec         | ify additional settings to enhance HP ePrint Enterprise experience.                                                                        |
| Prin         | ting domains                                                                                                    |
| Spec<br>doma | ify one or more domain names that your infrastructure handles (specify at least one<br>ain) and is part of your user's full E-Mail address |
| Dom          | ains (e.g. yourcompany.com,internal.yourcompany.com):                                                                                      |
|              |                                                                                                    |
| Usa          | ge Metrics Reports and Notifications                                                                                                    |
| Spec         | ify the E-Mail address to receive usage metric reports, LDAP synchronization and<br>se notifications.                                      |
|              |                                                                                                    |
|              |                                                                                                    |
| Berlin       |                                                                                                    |
| nstalionie   | 30                                                                                                    |
|              |                                                                                                    |

After entering the required details, click Next.

- **11.** To begin installing HP ePrint Enterprise, click **Install**.
  - Figure 2-11 Begin installation

| 😥 HP ePrint Ent                                                 | erprise Edition - Inst           | allShield Wiza      | ird 🗶         |
|-----------------------------------------------------------------|----------------------------------|---------------------|---------------|
| Ready to Install the Program<br>The wizard is ready to begin in | n<br>stallation.                 |                     | L             |
| To begin the installation, click)                               | (nstall.                         |                     |               |
| To review or change any of yo<br>Cancel.                        | our installation settings, click | Back. To exit the v | vizard, click |
|                                                                 |                                  |                     |               |
|                                                                 |                                  |                     |               |
|                                                                 |                                  |                     |               |
|                                                                 |                                  |                     |               |
|                                                                 |                                  |                     |               |
| InstallShield                                                   |                                  |                     |               |
|                                                                 | < Back                           | Install             | Cancel        |

12. During the installation process, the installer silently installs HP Print License Service along with the ePrint Enterprise primary installation. For more information about HP Print License Service, see HP Print License Service.

Figure 2-12 HP Print License Service

| HP Print License Service                                      |
|---------------------------------------------------------------|
| Please wait while Windows configures HP Print License Service |
|                                                               |

13. During the installation process, the installer prompts for authorization to install a signed Windows print driver published from Hewlett-Packard Company. Click **Install** or HP ePrint Enterprise Windows driver will not install correctly, and installation will fail.

| Figure 2-13 | Install device software |
|-------------|-------------------------|
|-------------|-------------------------|

| •• | Windows Security                                                                                                    | x      |
|----|----------------------------------------------------------------------------------------------------|--------|
| Wo | ould you like to install this device software?                                                                                |        |
|    | Name: HP Printers<br>Publisher: Hewlett-Packard Company                                                                       |        |
| V  | Always trust software from "Hewlett-Packard Install Don't In<br>Company".                                                     | istall |
|    | You should only install driver software from publishers you trust. How can I decide wh<br>device software is safe to install? | ich    |

- NOTE: At times the driver installation screen may overlap other confirmation windows, which can suspend the installation process. It is recommended that the installation be continually monitored.
- 14. After the installation completes, click **Finish**.

| HP ePrint E | nterprise Edition - InstallShield Wizard                                                                                                    |
|-------------|----------------------------------------------------------------------------------------------------|
|             | InstallShield Wizard Completed<br>The InstallShield Wizard has successfully installed HP ePrint<br>Enterprise Edition. Click Finish to exit the wizard. |
|             | < Back Finish Cancel                                                                                                    |

**15.** For configuration changes to take effect, click **Yes** to restart your computer. To restart the system later, click **No**. *The services and print driver will not work properly until Windows is restarted.* 

| 👸 HP e | Print Enterprise Edition Installer Informa 🗴                                                                                                    |
|--------|----------------------------------------------------------------------------------------------------|
| 0      | You must restart your system for the configuration<br>changes made to HP ePrint Enterprise Edition to take<br>effect. Click Yes to restart now or No if you plan to<br>restart later. |
|        | Yes No                                                                                                    |

After restarting the machine an icon displays on the Desktop and Start Menu to access HP ePrint Enterprise administration console.

By default the HP ePrint Enterprise administration console can be accessed at http://installationhost/ cloudprintadmin/.

If administration tool is hosted at specific port make sure to use the same as http://installationhost:<port>/ cloudprintadmin/.

### 2.1.1 HP Print License Service

HP Print License Service (HP PLS) is the middleware which facilitates the licensing mechanism used by HP ePrint Enterprise. HP PLS version 2.2.0.106 is shipped with HP ePrint Enterprise, and is currently the minimum supported version.

If HP PLS is not already installed in the system, the installer silently installs it along with the ePrint Enterprise Primary installation.

Figure 2-14 HP Print License Service installation

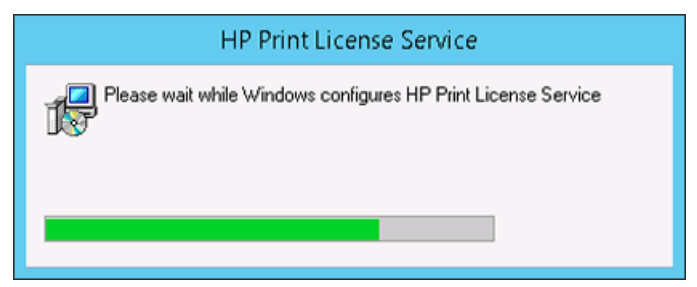

If HP PLS is installed in the system, but is lower than the minimum supported version, the following message is displayed. Click **Yes** to upgrade to the new version, or click **No** to continue without installing HP PLS. If you do not upgrade to the minimum supported version of HP PLS, some features of HP ePrint Enterprise might not work properly.

| re ernnt Enterprise Edition - Instalisme                                                                                    |                                                                                               |                              |
|----------------------------------------------------------------------------------------------------|-----------------------------------------------------------------------------------------------|------------------------------|
| The installer has detected an incompary<br>your system. If you do not upgrade, so<br>not work properly. Click yes to upgrad | tible version of HP Print Licens<br>me features of HP ePrint Enter<br>e to the newer version. | e Service on<br>rprise might |
|                                                                                                    | Yes                                                                                           | No                           |

If HP PLS is installed in the system, and is higher than the minimum supported version but lower than the shipped version, the following message is displayed. Click **Yes** to upgrade to the new version, or click **No** to continue without installing HP PLS.

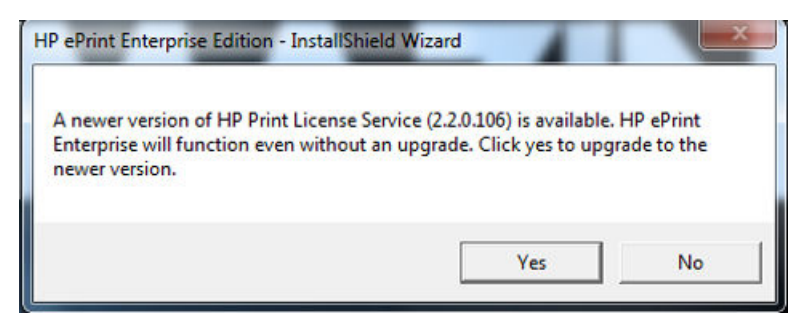

To use a centralized license server deployed in a remote location, configure it (as an administrator) from the settings file. If there are any issues during the installation process, verify that all necessary prerequisites have been installed.

## **2.2 Installing a Secondary Host**

Installing a Secondary Host is similar to installing a Primary Host, except that the database will reside on a remote host, and there will be another existing Primary instance. There can be only one Primary instance, and as many Secondary instances as required. They will all share the same SQL Server database.

To install HP ePrint Enterprise as a secondary host, perform the following steps:

1. Open the folder where you have downloaded the installation files, and double-click the HP\_ePrint\_Ent\_SW\_64-bit\_vY.Y\_CZ997-105XX.exe file.

"Y.Y" represents the version number (for example, 3.2) and "XX" is an arbitrary number for each release.

2. In the InstallShield Wizard window, click **Next**.

| HP ePrin | t Enterprise Edition - InstallShield Wizard                                                                       |
|----------|----------------------------------------------------------------------------------------------------|
| 1        | Welcome to the InstallShield Wizard for HP<br>ePrint Enterprise Edition                                           |
|          | The InstallShield® Wizard will install HP ePrint Enterprise<br>Edition on your computer. To continue, click Next. |
| 2        | WARNING: This program is protected by copyright law and<br>international treaties.                                |
|          | < Back Next > Cancel                                                                                              |

3. Accept the end user license agreement and then click **Next**.

| 8                                                                                                    | HP ePrint Enterprise                                                                                                    | e Edition - Inst                                                                                                    | alishield wiza                                                                                                    | ird I                                                                                                    |   |
|----------------------------------------------------------------------------------------------------|----------------------------------------------------------------------------------------------------|----------------------------------------------------------------------------------------------------|----------------------------------------------------------------------------------------------------|----------------------------------------------------------------------------------------------------|---|
| License Ag                                                                                                    | greement                                                                                                    | mark anofalla                                                                                                    |                                                                                                    | 24                                                                                                    |   |
| Please re                                                                                                    | ad the rollowing license agree                                                                                                    | sment carefully.                                                                                                    |                                                                                                    |                                                                                                    |   |
|                                                                                                    | Fadilard                                                                                                    |                                                                                                    |                                                                                                    |                                                                                                    | ^ |
|                                                                                                    | End User L                                                                                                    | license Agre                                                                                                    | ement                                                                                                    |                                                                                                    | - |
|                                                                                                    | where a supervisit have done a fail                                                                                                    |                                                                                                    | i lai sonti etther an t                                                                                                    | individual or                                                                                               |   |
| the entity ye<br>the software<br>agreement be<br>in online doo<br>guide and otl<br>"User Docur                              | ou represent) and (b) Hewlett<br>product ("Software"). This<br>stween you and HP or its sup<br>sumentation. The term "Softw<br>her printed materials, and (iii)<br>mentation").                                                                      | EULA does not ap<br>popliers for the Software" may include (i<br>) "online" or electron                                              | (a) you (either an i<br>("HP") that goven<br>ply if there is a sep<br>vare, including a lice<br>) associated media,<br>nic documentation (  | individual or<br>ns your use of<br>arate license<br>inse agreement<br>(ii) a user<br>collectively           | ~ |
| <ul> <li>the entity years the software agreement be in online door guide and oth User Docus</li> <li>I accept to</li> </ul> | ou represent) and (b) Hewlett<br>product ("Software"). This<br>stween you and HP or its sup<br>sumentation. The term "Softw<br>her printed materials, and (iii)<br>mentation").<br>he terms in the license agrees                                    | I-Packard Company<br>EULA does not ap<br>opliers for the Software" may include ()<br>) "online" or electron<br>ment                  | ((a) you (either an i<br>("HP") that goven<br>ply if there is a sep<br>vare, including a lice<br>) associated media,<br>nic documentation ( | Individual or<br>as your use of<br>arate license<br>inse agreement<br>(ii) a user<br>(collectively<br>Print | ~ |
| the software<br>agreement be<br>in online doc<br>guide and ot<br>"User Docu<br>O I do not a<br>nstallShield —               | ou represent) and (b) Hewlett<br>product ("Software"). This<br>stween you and HP or its sup<br>sumentation. The term "Softw<br>her printed materials, and (iii)<br>mentation").<br>he terms in the license agreen<br>accept the terms in the license | I-Packard Company<br>EULA does not ap<br>opliers for the Softw<br>vare" may include (i)<br>"online" or electron<br>ment<br>agreement | ("AP") there is a sep<br>ply if there is a sep<br>rare, including a lice<br>) associated media,<br>nic documentation (                      | Individual or<br>anate license<br>inse agreement<br>(ii) a user<br>collectively<br>Print                    | * |

- 4. After the installer checks the system for required hardware, privileges, and installed software, and installs the required components, click **Next**.
- **NOTE:** If the requirements listed under **Machine Requirements** and **Windows Roles and Features** are not met the installation will fail. The installation will continue even if Microsoft Office is not installed in the system. However, to print Microsoft Office documents from HP ePrint Enterprise, you must manually install Microsoft Office and the corresponding Office Primary Interop Assemblies (PIA) after the HP ePrint Enterprise installation is complete. If Microsoft Office is installed, and PIA is not installed, the installer silently installs the corresponding PIA.

| j⊎                      | HP ePrint Enterprise Edition - InstallShield Wizard                                   |
|-------------------------|---------------------------------------------------------------------------------------|
| HP ePrint I             | Enterprise System Requirements Check                                                  |
| Please wa               | sit while the installer checks the system requirements.                               |
| The instal<br>several m | ler is checking and installing the following requirements. This might take<br>inutes. |
| Machi                   | ne Requirements                                                                       |
| <b>O</b>                | Hardware requirements                                                                 |
| 0                       | Administrative privileges                                                             |
| Windo                   | ws Roles and Features                                                                 |
| 0                       | Web Server (IIS)                                                                      |
| 0                       | SMTP Server                                                                           |
| 0                       | Message Queuing                                                                       |
| Other                   | Requirements                                                                          |
| 0                       | Microsoft Office®                                                                     |
| InstallShield —         |                                                                                       |
|                         | < Back Next > Cancel                                                                  |
|                         |                                                                                       |

- 5. In the Host Configuration window, specify the following:
  - To install HP ePrint Enterprise as a secondary instance, select **A primary instance of HP ePrint Enterprise exists**, and then specify the location of the primary instance.
  - **NOTE:** There can be only one Primary instance, and as many secondary instances as required. They will all share the same SQL Server database. For more information about Primary and Secondary instances and scalability, please see the *HP ePrint Enterprise Architectural Overview*.
    - Enter the security token that can be obtained from administration page of the primary instance. A security token enables the primary host to validate a secondary host.

#### Figure 2-15 Installing a Secondary Instance

|                                                                                                    | stallShield Wizard                                                    |                                         |                          |
|----------------------------------------------------------------------------------------------------|-----------------------------------------------------------------------|-----------------------------------------|--------------------------|
| P ePrint Enterprise Host Configu<br>You can install multiple instances of H                                                              | uration<br>HP ePrint Enterprise ba                                    | ased on usage load                      | 2                        |
| Host Configuration:<br>Specify the environment settings<br>HP ePrint Enterprise, set this as th                                          | that HP ePrint Enterpr<br>he primary instance.                        | ise will use. For a s                   | ingle instance (         |
| C Install HP ePrint Enterprise as th                                                                                                    | e primary instance                                                    |                                         |                          |
| C Use local SQL Server                                                                                                    |                                                                       |                                         |                          |
|                                                                                                    |                                                                       |                                         |                          |
| C Use remote SQL Server                                                                                                    |                                                                       |                                         |                          |
| C Use remote SQL Server<br>A primary instance of HP ePrint E<br>Specify the location of the primary                                      | Enterprise exists<br>/ instance (e.g.primary                          | instance.yourcomp                       | pany.com)                |
| C Use remote SQL Server  A primary instance of HP ePrint E Specify the location of the primary Security token (Can be generated          | Enterprise exists<br>v instance (e.g.primary<br>on the administration | instance.yourcomp<br>page of the primar | pany.com)<br>y instance) |
| C Use remote SQL Server  C A primary instance of HP ePrint E Specify the location of the primary  Security token (Can be generated       | Enterprise exists<br>v instance (e.g.primary<br>on the administration | instance.yourcomp<br>page of the primar | pany.com)<br>y instance) |
| C Use remote SQL Server C A primary instance of HP ePrint E Specify the location of the primary Security token (Can be generated IShield | Enterprise exists<br>vinstance (e.g.primary<br>on the administration  | instance.yourcomp<br>page of the primar | pany.com)<br>y instance) |

After selecting the required options, click **Next**.

6. In the HP ePrint Enterprise Service Logon Information window, enter the credentials for the Windows account that the HP ePrint Enterprise Windows services will use. For more information, refer to the HP ePrint Enterprise Service Logon Information window settings in Installing a Primary Host.

| Ø            | HP ePrint Enterpris                                                 | e Edition - Inst                            | allShield Wiz                         | ard                                   |
|--------------|---------------------------------------------------------------------|---------------------------------------------|---------------------------------------|---------------------------------------|
| HP eP<br>Spe | rint Enterprise Service Logor<br>cify a user name and password      | n Information                               |                                       | 2                                     |
| Spei<br>logo | cify the user name and password<br>n. The user account must have be | of the user account<br>een already created  | that HP ePrint ser<br>in the DOMAIN(U | vices will use to<br>ser name format. |
| con          | npanydomain\HPePrint                                                |                                             |                                       | Browse                                |
| Pass         | sword:                                                              |                                             |                                       |                                       |
| •            | •••••                                                               |                                             |                                       |                                       |
| A            | Warning: This user account m<br>computer. Otherwise, the inst       | ust have Administrat<br>allation will fail. | tive privileges on t                  | he local                              |
|              |                                                                     |                                             |                                       | 0.0                                   |

After selecting the required options, click **Next**.

7. In the **HP ePrint Enterprise Security Settings** window, select the security level for communication with HP ePrint Enterprise. By default, security levels for the primary instance are selected. If default security options are changed, the installer returns an error message. The installation will not proceed until security options of the primary instance have been selected.

| HP ePrint Enterprise Edition - InstallShield Wizard                                                                                                    |
|----------------------------------------------------------------------------------------------------|
| HP ePrint Enterprise Security Settings                                                                                                    |
| Choose the security level for ePrint Enterprise client communications                                                                                                    |
| Select security level<br>Enhanced security uses encrypted communications and automatically changes client-server<br>authorization credentials. Backward compatibility does neither. |
| Enhanced security     O Use existing certificate (HP recommends to use a valid certificate)                                                                                         |
| Create Self-signed certificate     Backward compatibility with low security                                                                                                    |
| Certificate already configured in Web Server. Cannot change configuration.                                                                                                    |
| < Back Next > Cancel                                                                                                    |

#### Figure 2-16 Primary / Secondary Security options must match

| pecify the HP e                        | Print Enterprise Ec             | lition - InstallShie                        | eld Wizard                                  |            |
|----------------------------------------|---------------------------------|---------------------------------------------|---------------------------------------------|------------|
| Clients co<br>security (<br>selected a | Security optio<br>Please select | n of primary and sec<br>"Enhanced security" | condary instances mu<br>to proceed further. | ust match. |
| C Enh                                  |                                 |                                             | [                                           | ОК         |
| C Use a                                | existing certificate (HP        | recommends to use                           | e a valid certificate)                      |            |
|                                        |                                 |                                             | *                                           |            |
| Crea                                   | te Self-signed certifica        | te                                          |                                             |            |
| <ul> <li>Backward</li> </ul>           | compatability with low          | v security                                  |                                             |            |
|                                        |                                 |                                             |                                             |            |

#### After selecting the required options, click **Next**.

8. To begin installing HP ePrint Enterprise, click **Install**.

### Figure 2-17 Install screen

| HP ePrint Enterprise Edition - InstallShield Wizard                                                | x |
|----------------------------------------------------------------------------------------------------|---|
| Ready to Modify the Program The wizard is ready to begin installation.                             |   |
| To begin the installation, click Install.                                                          |   |
| To review or change any of your installation settings, dick Back. To exit the wizard, dick Cancel. |   |
| InstellShield < Back Cancel                                                                        |   |

The remaining installation steps are the same as for Primary host installation. For more information, please see *Installing a Primary Host* section of this guide.

# **3 Uninstalling HP ePrint Enterprise**

To uninstall HP ePrint Enterprise from your system, use either of the following methods:

- Uninstall HP ePrint Enterprise using the installation wizard
- Uninstall HP ePrint Enterprise from the Control Panel

### 3.1 Uninstall HP ePrint Enterprise using the installation wizard

To uninstall HP ePrint Enterprise using the installation wizard, complete the following steps:

- 1. Double-click the executable file from the installation directory.
- 2. In the InstallShield Wizard window, click **Next**.

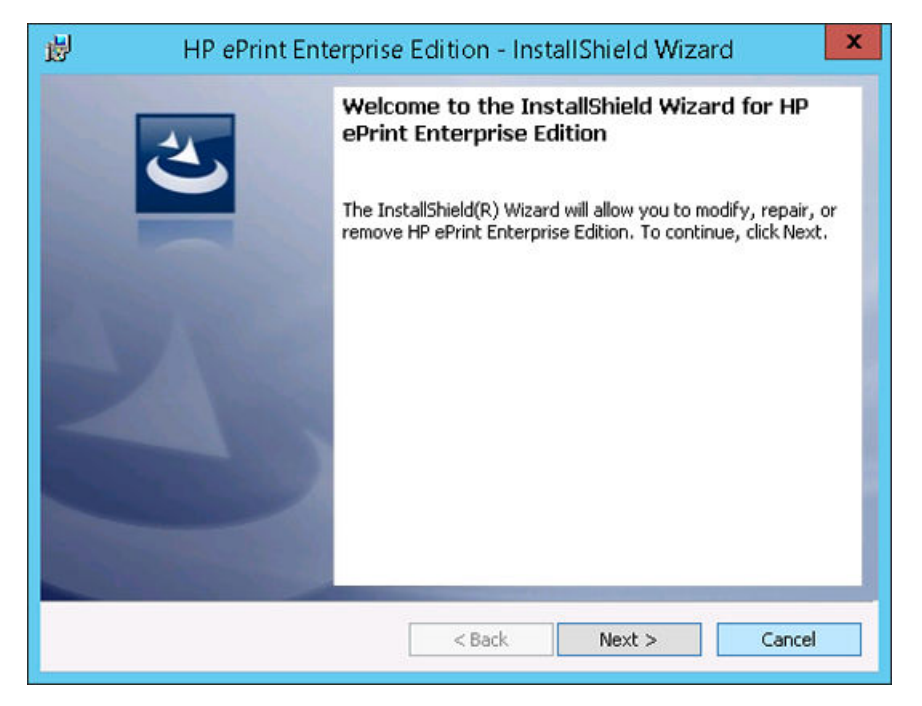

3. In the **Program Maintenance** window, select **Remove**, and click **Next**.

| 😥 н                             | PePrint Enterprise Edition - InstallShield Wizard                                                                                                    |
|---------------------------------|----------------------------------------------------------------------------------------------------|
| Program Maint<br>Modify, or rem | ove the program.                                                                                                    |
| O Modify                        | Change which program features are installed. This option displays the<br>Custom Selection dialog in which you can change the way features are<br>installed. |
| • Remove                        | Remove HP ePrint Enterprise Edition from your computer.                                                                                                    |
| InstallShield                   | < Back Next > Cancel                                                                                                    |

4. In the **Remove the Program** window, click **Remove**. To exit the uninstallation wizard, click **Cancel**.

| 😥 HP ePrint Enterprise                                                               | Edition - Inst                 | allShield Wiza      | rd 🗶        |
|--------------------------------------------------------------------------------------|--------------------------------|---------------------|-------------|
| Remove the Program<br>You have chosen to remove the program                          | m from your syste              | m.                  | E           |
| Click Remove to remove HP ePrint Enter<br>this program will no longer be available ( | prise Edition from<br>for use. | your computer. Afte | er removal, |
| If you want to review or change any se                                               | ttings, click Back.            |                     |             |
|                                                                                      |                                |                     |             |
|                                                                                      |                                |                     |             |
|                                                                                      |                                |                     |             |
|                                                                                      |                                |                     |             |
|                                                                                      |                                |                     |             |
|                                                                                      |                                |                     |             |
| InstallShield                                                                        |                                | ) —                 |             |
|                                                                                      | < Back                         | Remove              | Cancel      |

5. When the uninstall completes, click **Finish** to exit the wizard.

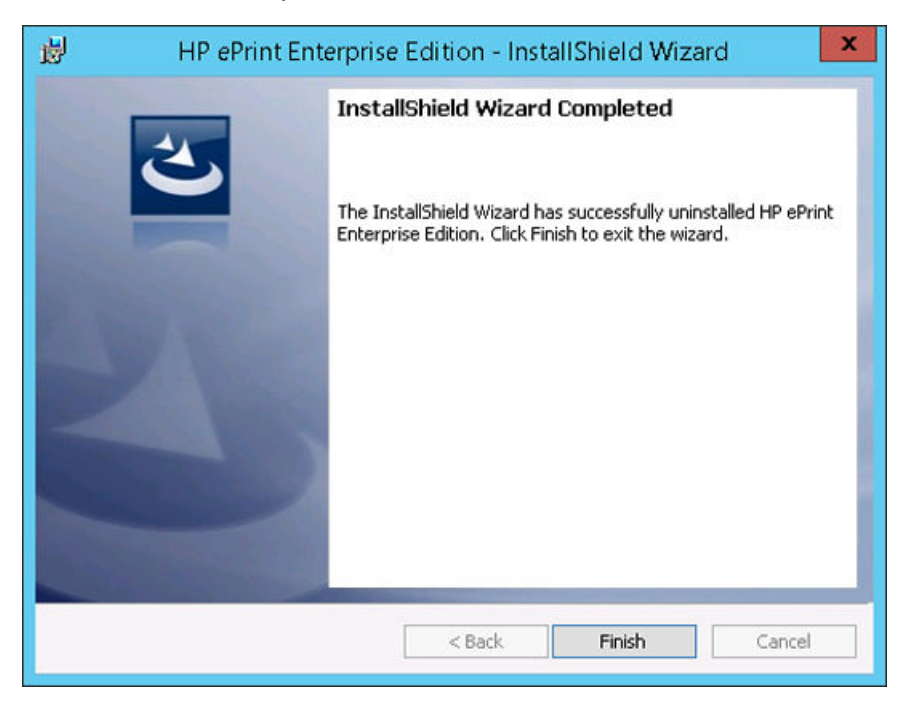

### **3.2 Uninstall HP ePrint Enterprise from the Control Panel**

To uninstall HP ePrint Enterprise from the Control Panel, complete the following steps:

- 1. From the Start menu, select Control Panel > Programs > Programs and Features.
- 2. From the list of installed programs, select **HP ePrint Enterprise**.
- 3. Click Uninstall.

## 4 Upgrade overview

This section describes the requirements and procedures for upgrading HP ePrint Enterprise to a newer version on the same system.

### 4.1 Upgrade

You can upgrade to a newer version from the following releases:

- HP ePrint Enterprise Server 2.2
- HP ePrint Enterprise Server 3.0
- HP ePrint Enterprise Server 3.2
- HP ePrint Enterprise Server 4.0

### 4.2 Upgrading a Primary Host

To upgrade to a newer version for Primary host, complete the following steps:

- Open the folder where you have downloaded the installation files, and then double-click the HP\_ePrint\_Ent\_SW\_64-bit\_vY.Y\_CZ997-105XX.exe file.
- 2. After the installer detects the installed HP ePrint Enterprise Server version, click Yes.

| P ePrin | : Enterprise Edition - In                         | nstallShield Wizard                                            | E                          |
|---------|---------------------------------------------------|----------------------------------------------------------------|----------------------------|
| ?       | This setup will perform a version 2.2.0.1278 to 4 | an upgrade of 'HP ePrint Enter<br>.2.0.1910. Do you want to co | prise Edition'<br>Intinue? |
|         |                                                   |                                                                | 1                          |

3. In the InstallShield Wizard window, click Next.

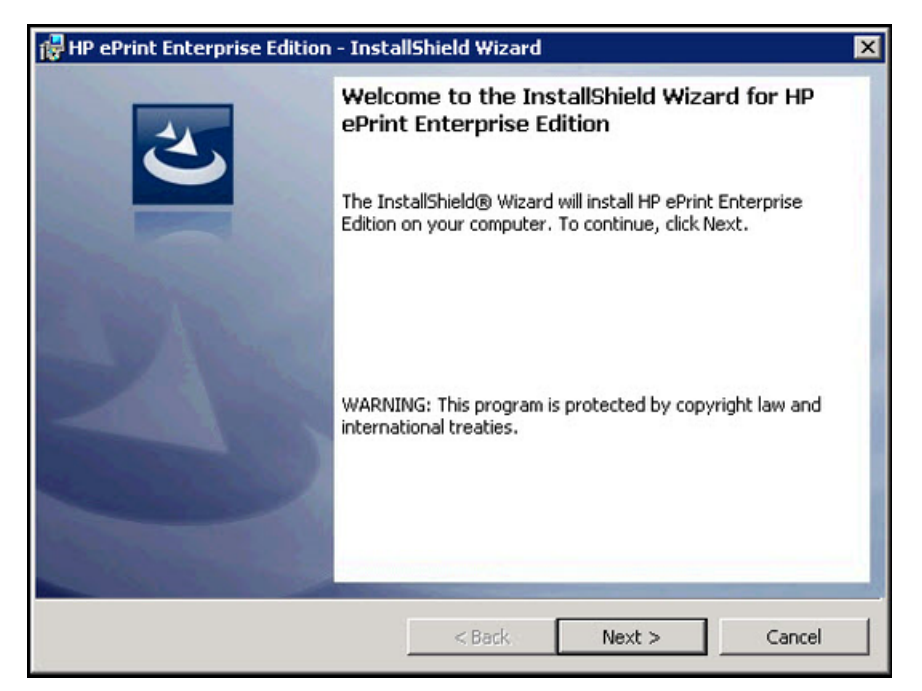

4. If Microsoft .NET Framework 4 Client Profile redistributable package is not installed, the installer silently installs the corresponding package.

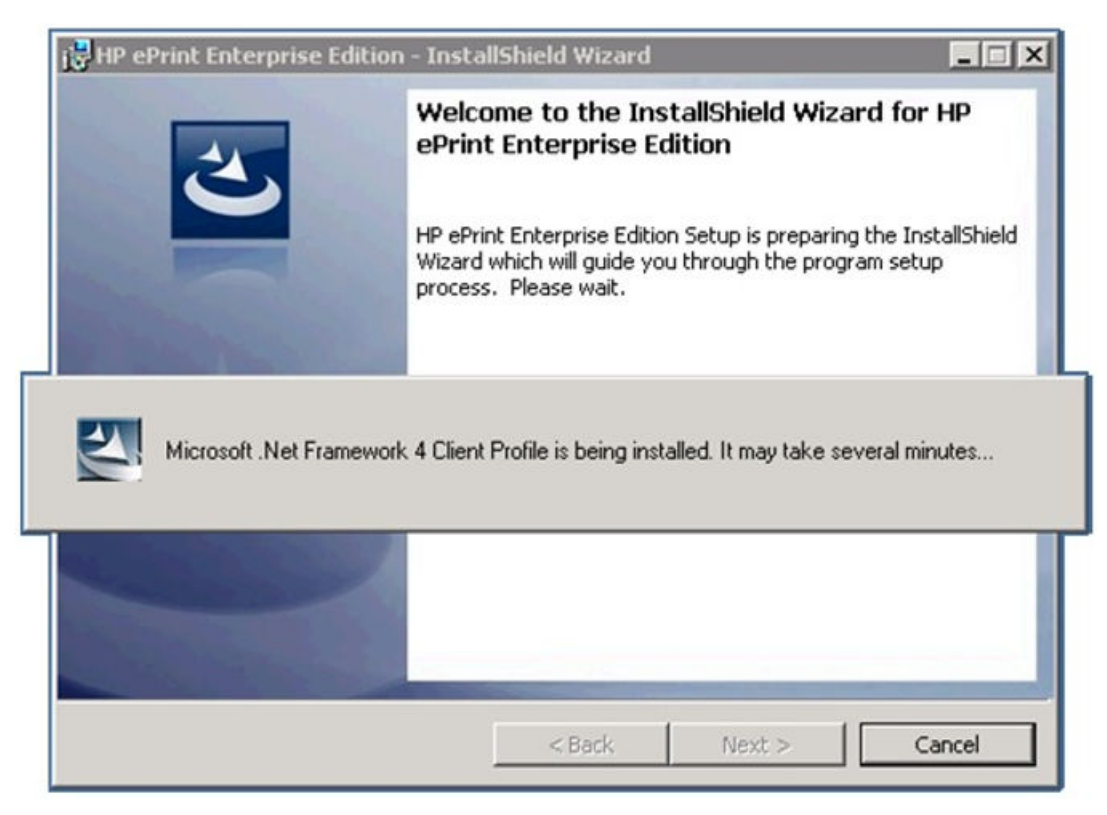

5. Accept the End User License Agreement, and click Next.

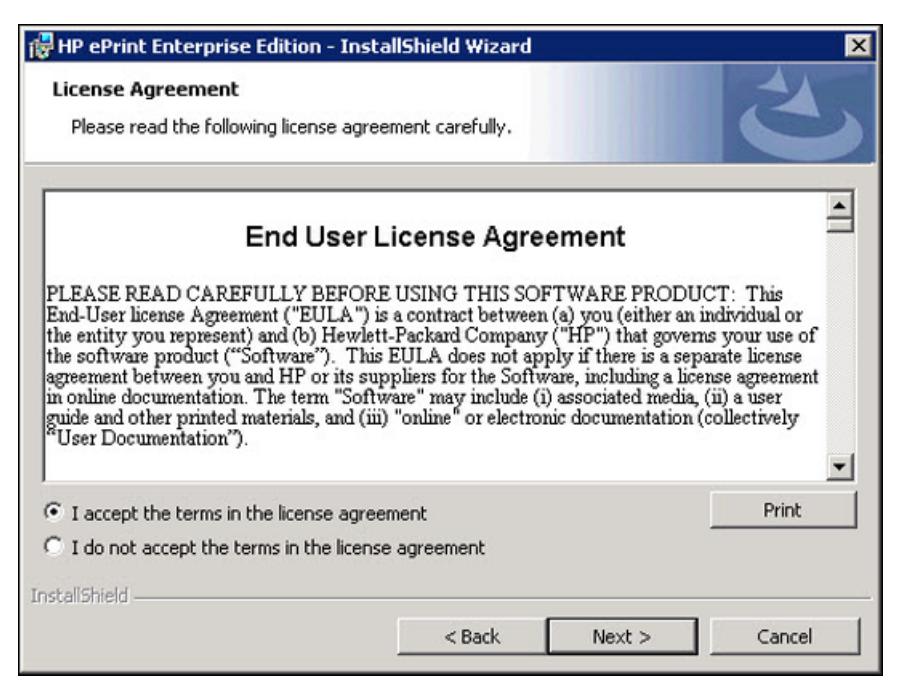

 Use the Backup Folder window to backup data from an existing HP ePrint Enterprise installation, and click Next.

| 🙀 HP ePrint            | t Enterprise Edition - InstallShield Wizard                                                                                               | × |
|------------------------|----------------------------------------------------------------------------------------------------|---|
| HP ePrint<br>Click Nex | Enterprise Backup Folder<br>At to take backup to this folder, or click Change to select different folder.                                 |   |
| Backup                 | Folder                                                                                                    |   |
| HP ePrint<br>select a  | t Enterprise uses the following directory to backup data and configurations. You can<br>different directory by clicking on Change button. |   |
| <b>C</b> 7             | Backup File Location                                                                                                    |   |
|                        | C:\Users\Administrator.EE\Documents\HPCloudPrintBackup_4000_ Change<br>11262014_174033.bak                                                |   |
|                        | If a file with same name exists in the folder it will be overwritten.                                                                     |   |
| Instalibhield —        | < Back Next > Cancel                                                                                                    |   |

- In the HP ePrint Enterprise Administrator Password Reset window, enter the following credentials to be used by any active administrator:
  - Login name Enter a valid login name
  - **Old Password** Enter the old password

- New Password Enter a new password
- **Confirm New Password** Confirm the new password

| Reset Administrator Account                                            | Password                                                                                                    |    |
|------------------------------------------------------------------------|----------------------------------------------------------------------------------------------------|----|
| For enhanced security as parent reset. Enter the credentials password. | rt of FIPS compliance, all administrator passwords have to be<br>of an active administrator that you want to change, and reset t | he |
| Login name:                                                            | admin@hp.com                                                                                                    |    |
| Old Password:                                                          | •••••                                                                                                    |    |
| New Password:                                                          | •••••                                                                                                    |    |
| Confirm New Password:                                                  | •••••                                                                                                    |    |
| Note: After you import the<br>of other administrat                     | data, use the same account to manually change the passwords<br>ors.                                                              |    |
| suananneru                                                             |                                                                                                    |    |

**NOTE:** The window appears in the following scenarios:

- When the Security realm is set to "Enterprise directory server using LDAP" (under Manage Services and Data)
- When upgrading from HP ePrint Enterprise 2.2 and 3.0

After adding the required information, click Next.

8. To begin upgrading HP ePrint Enterprise, click Install.

The remaining steps in the upgrade process are the same as for HP ePrint Server installation. For more information, please see *Installing a Primary host* section of this guide.

### 4.3 Upgrading a Secondary host

IMPORTANT: Upgrading the Secondary host is similar to upgrading a Primary Host, except that you need to specify the location of the corresponding Primary host and the security token to retrieve the settings parameters.

To upgrade HP ePrint Enterprise 4.1 for Secondary host, complete the following steps:

 Open the folder where you have downloaded the installation files, and then double-click the HP\_ePrint\_Ent\_SW\_64-bit\_vY.Y\_CZ997-105XX.exe file. 2. After the installer detects the installed HP ePrint Enterprise Server version, click **Yes**.

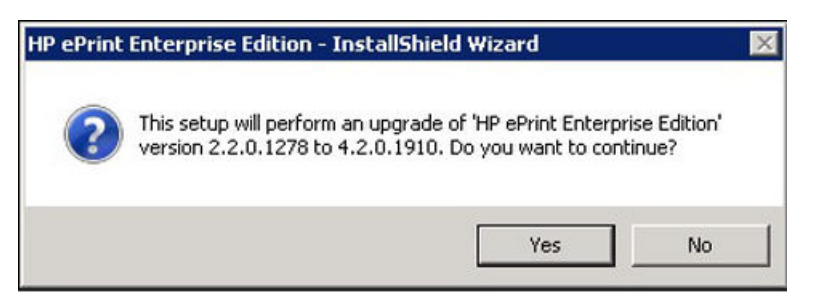

3. In the InstallShield Wizard window, click **Next**.

| 🙀 HP ePrint Enterprise Edition | - InstallShield Wizard                                                                                            | × |
|--------------------------------|----------------------------------------------------------------------------------------------------|---|
| 2                              | Welcome to the InstallShield Wizard for HP<br>ePrint Enterprise Edition                                           |   |
|                                | The InstallShield® Wizard will install HP ePrint Enterprise<br>Edition on your computer. To continue, click Next. |   |
|                                | WARNING: This program is protected by copyright law and international treaties.                                   |   |
|                                | < Back Next > Cancel                                                                                              |   |

4. Accept the End User License Agreement, and click **Next**.

| 🙀 HP ePrint Enterprise Edition - Insta                                                                                                    | IIShield Wizard | ×            |  |  |
|----------------------------------------------------------------------------------------------------|-----------------|--------------|--|--|
| License Agreement Please read the following license agreement carefully.                                                                                                    |                 |              |  |  |
| End User License Agreement                                                                                                    |                 |              |  |  |
| PLEASE READ CAREFULLY BEFORE USING THIS SOFTWARE PRODUCT: This<br>End-User license Agreement ("EULA") is a contract between (a) you (either an individual or<br>the entity you represent) and (b) Hewlett-Packard Company ("HP") that governs your use of<br>the software product ("Software"). This EULA does not apply if there is a separate license<br>agreement between you and HP or its suppliers for the Software, including a license agreement<br>in online documentation. The term "Software" may include (i) associated media, (ii) a user<br>guide and other printed materials, and (iii) "online" or electronic documentation (collectively<br>"User Documentation"). |                 |              |  |  |
| I accept the terms in the license agreement     Print                                                                                                    |                 |              |  |  |
| C I do not accept the terms in the license agreement                                                                                                    |                 |              |  |  |
| InstallShield                                                                                                    |                 |              |  |  |
|                                                                                                    | < Back N        | ext > Cancel |  |  |

5. In the Secondary Host Configuration window, retrieve settings from Primary instance for Secondary configuration.

| PePrint Enterprise Secondary H                                                                                                    | lost Configuration                                                                                                 |                                                                    |
|----------------------------------------------------------------------------------------------------|----------------------------------------------------------------------------------------------------|--------------------------------------------------------------------|
| Retrieve settings from Primary insta                                                                                                    | nce for configuring Secondary.                                                                                     |                                                                    |
| To upgrade Secondary instance fron<br>must be retrieved from the Primary i<br>Specify the location of the correspor<br>the settings parameters. | n 2.2.0.1278 to 4.2.0.1910, few se<br>instance directly to configure the Se<br>nding Primary instance and the secu | ettings parameters<br>econdary instance,<br>urity token to retriev |
|                                                                                                    |                                                                                                    | ,                                                                  |
| primarvinstance.vourcompany.                                                                                                    | .com                                                                                                    | ompany.com)                                                        |
| specify the location of the primary in primary in primary in primary instance.yourcompany.                                                      | .com                                                                                                    | ompany.com)                                                        |
| primaryinstance.yourcompany.                                                                                                    | .com                                                                                                    | mary instance)                                                     |
| Specify the location of the primary in<br>primaryinstance.yourcompany.<br>Security token (Can be generated or                                   | nstance (e.g.primaryinstance.yourc<br>.com<br>n the administration page of the pri                                 | mary instance)                                                     |
| Specify the location of the primary in<br>primaryinstance.yourcompany.<br>Security token (Can be generated of                                   | nstance (e.g.primaryinstance.yourc<br>.com<br>n the administration page of the pri                                 | mary instance)                                                     |
| Specify the location of the primary in primaryinstance.yourcompany.                                                                             | nstance (e.g.primaryinstance.yourc                                                                                 | mary instance)                                                     |
| Specify the location of the primary in primaryinstance.yourcompany.                                                                             | stance (e.g.primaryinstance.yourc<br>.com<br>n the administration page of the pri                                  | ompany.com)<br>mary instance)                                      |
| Specify the location of the primary in<br>primaryinstance.yourcompany.<br>Security token (Can be generated or                                   | stance (e.g.primaryinstance.yourc                                                                                  | mary instance)                                                     |

The remaining steps for upgrade process are the same as for HP ePrint Server installation. For more information, please see <u>Section 2.1</u> section of this guide.

NOTE: If you are using Microsoft 2007 with minimum supported version SP2, then the plugin **Microsoft Save As PDF or XPS** can be used to print Microsoft documents.

## 5 Support

For assistance, contact Customer Support:

### **5.1 For LES channel partners and customers using POCs**

Enter a support request with the help of Technology Consultants (TCs) through TC hotline.

### **5.2 For Enterprise paid customers**

| U.S.          | Email: mps.aem@hp.com  | Phone: 888.447.0169                                                  |
|---------------|------------------------|----------------------------------------------------------------------|
|               |                        | dialCase Pin No. 97171                                               |
| Canada        | Email: mps.aem@hp.com  | Phone: 888.447.0169                                                  |
|               |                        | -dialCase Pin No. 97172                                              |
| Latin America | Email: none listed     | Phone:                                                               |
|               |                        | • Mexico: 800.501.9800                                               |
|               |                        | • Venezuela: 800.501.9800                                            |
|               |                        | • Columbia: 800.501.9800                                             |
|               |                        | • Puerto Rico: 800.810.5133                                          |
|               |                        | • Argentina: 800.444.7867                                            |
|               |                        | • Chile: 800.362.365                                                 |
|               |                        | • CAC: LAC 800's                                                     |
|               |                        | • Peru: 0.800.10111                                                  |
|               |                        | • Equador:                                                           |
|               |                        | Andiatel: 1.999.119 / 800.711.2884                                   |
|               |                        | Pacifitel: 1.800.225.528 / 800.711.2884                              |
|               |                        | • Uruguay: 0004.054.177                                              |
|               |                        | • Paraguay: 009.800.541.0006                                         |
|               |                        | • Bolivia: 800.100.193                                               |
|               |                        | • Brazil: 0800.556405 / 11 4689.2405                                 |
| APJ MPS       | Email: ap.lj-fp@hp.com |                                                                      |
| China         | 8008106966 pin 5505    | 08:30 - 18:00 / Mon - Fri, China Time (Excluding Public<br>Holidays) |
| Korea         | 1588-2758              | 09:00 - 18:00 / Mon - Fri, Korea Time (Excluding Public<br>Holidays) |
| Taiwan        | 0800211665             | 09:00 – 18:00 / Mon – Fri, China Time (Excluding Public<br>Holidays) |
|               |                        |                                                                      |

Contact support in your region:

| Singapore   | +65 6275 4809                                                                                                    | 08:30 – 17:30 / Mon – Fri, Singapore Time (Excluding<br>Public Holidays)                                                                                            |
|-------------|----------------------------------------------------------------------------------------------------|----------------------------------------------------------------------------------------------------|
| Malaysia    | 1800 88 1811 option 4, 1                                                                                                    | 08:30 – 17:30 / Mon – Fri, KL Malaysia Time (Excluding<br>Public Holidays)                                                                                          |
| Hong Kong   | +85230712931                                                                                                    | 08:30 – 18:00 / Mon – Fri, China Time (Excluding Public<br>Holidays)                                                                                                |
| Japan       | 0120994760(Toll-Free, Domestic)<br>+81332984656(IDD)                                                                                    | 08:45 – 17:45 / Mon – Fri, Japan Time (Excluding Public<br>Holidays)                                                                                                |
| Australia   | 1-300-362-396                                                                                                    | 7:00 - 20:00 / Mon - Fri, Melbourne Time (Excluding<br>Public Holidays)                                                                                             |
| New Zealand | 0800 552 012 1800112267, select 2<br>for eng. > 4 for contract > 6 for MPS ><br>enter passcode (toll free);                             | 7:00 - 20:00 / Mon - Fri, Melbourne Time (Excluding<br>Public Holidays)                                                                                             |
| India       | 30306363, select 1 for customer> 2<br>for eng. > 4 for contract > 6 for MPS ><br>enter passcode (from mobile and<br>private telephones) | 09:00 - 18:00 / Mon - Fri, Indian Time<br>09:00 - 18:00 / Sat, Indian Time, for supplies only<br>through RM/email. No voice support. (Excluding Public<br>Holidays) |
| Thailand    | 02-3539199 (Break/fix)-call mgmt<br>02-3539419 (Toner)-MPS admin                                                                        | 08:30 - 17:30 / Mon - Fri, Thailand Time (Excluding Public<br>Holidays)                                                                                             |
| Indonesia   | +62 21-57987777                                                                                                    | 08:00 - 17:00 / Mon - Fri, Indonesia Time (Excluding<br>Public Holidays)                                                                                            |

### **5.3 For Technology Consultants (TCs)**

Solution Support via TC Hotline - This is not a contact number for paid customers, current or prospective. POCs and prospective customers are supported by the designated TC directly. If that TC is in need of technical assistance, they can call as outlined below. The agents answering the phones have been trained on ePrint Enterprise and can escalate complex calls, as necessary.

#### NA: 800.756.0608 EMEA/APJ: +31 20 206 1630

Option 3, Imaging and Printing Products, Password 301

Option 5, 3rd Party Solutions

### **5.4 Specific to product licensing**

For assistance, use the following link to contact the licensing support center listed for your region:

http://www.hp.com/software/licensing-support